## HƯỚNG DẪN CÔNG DÂN NỘP HỎ SƠ TRỰC TUYẾN DỊCH VỤ CÔNG LIÊN THÔNG

## A. NỘP HỒ SƠ DỊCH VỤ CÔNG LIÊN THÔNG ĐĂNG KÝ KHAI SINH, ĐĂNG KÝ THƯỜNG TRÚ, CẤP THỂ BHYT CHO TRỂ DƯỚI 6 TUỔI

**Bước 1:** Truy cập vào **Cổng dịch vụ công Quốc gia** tại địa chỉ: <u>https://dichvucong.gov.vn</u> hoặc **Dịch vụ công tỉnh Thanh Hóa**, tại địa chỉ: <u>https://dichvucong.thanhhoa.gov.vn/</u> Sau đó nhấn Đăng nhập

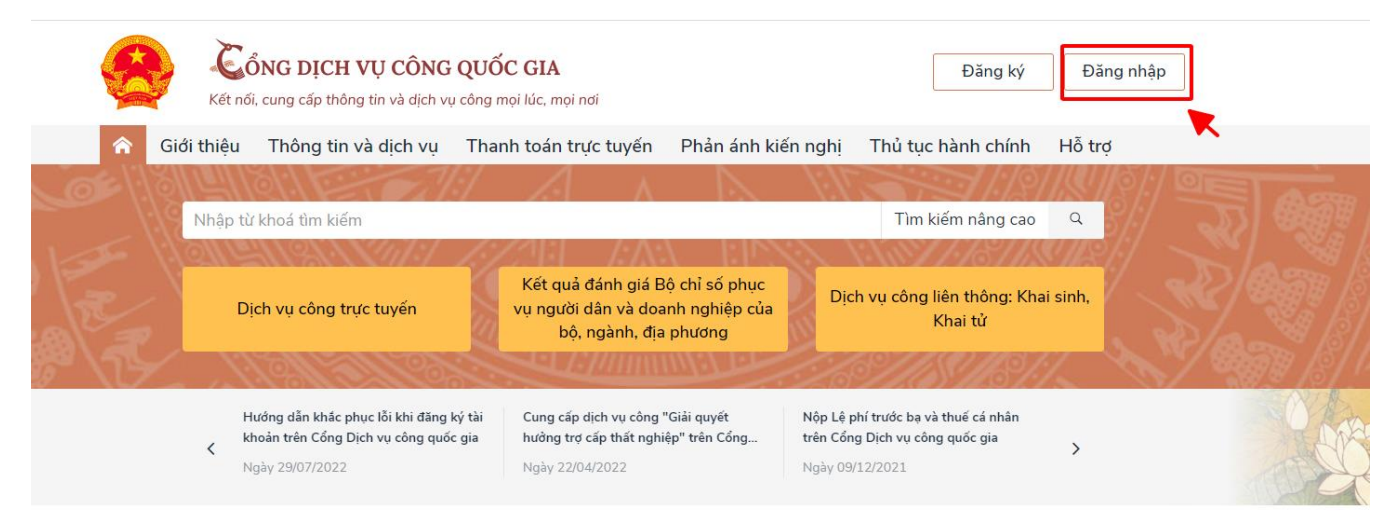

**Bước 2:** Sau khi đăng nhập thành công vào Cổng dịch vụ công, tích chọn vào " Dịch vụ công liên thông: Khai sinh, khai tử"

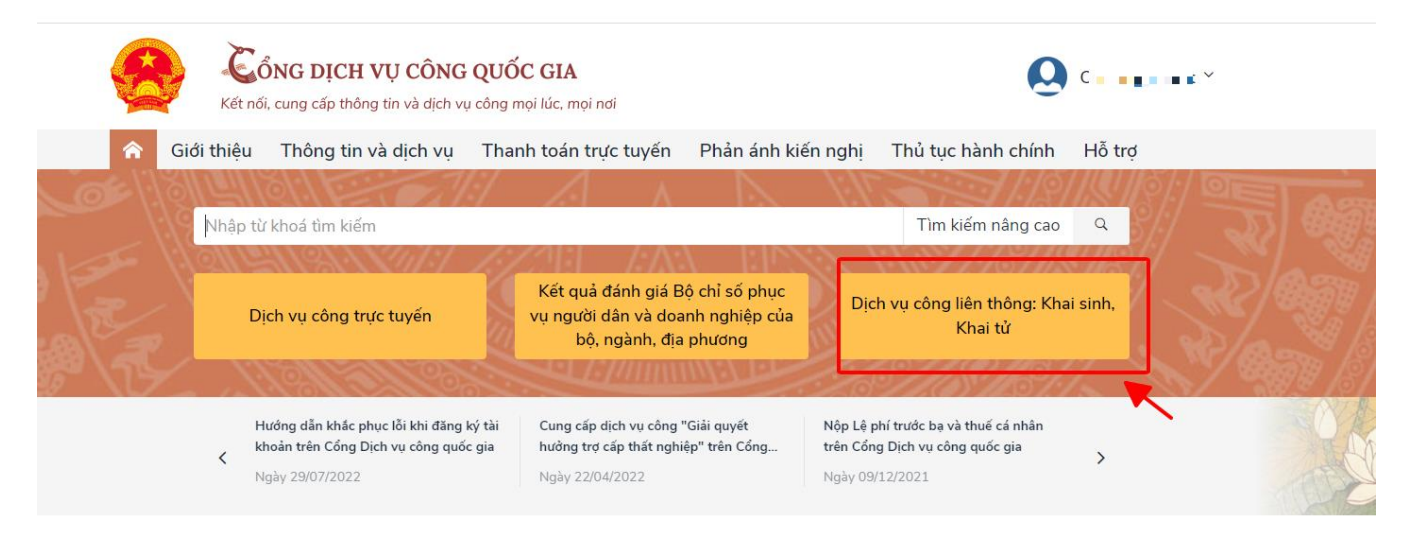

**Bước 3:** Tích chọn vào "Liên thông thủ tục hành chính về đăng ký khai sinh, đăng ký thường trú, cấp thẻ bảo hiểm y tế cho trẻ em dưới 6 tuổi "

| ≫ рісн v | VỤ TRỰC TUYỆN LIÊN THÔNG                                                                                                   |                                                                                                    |
|----------|----------------------------------------------------------------------------------------------------|----------------------------------------------------------------------------------------------------|
|          | Liên thông thủ tục hành chính về đăng ký khai sinh,<br>đăng ký thường trú, cấp thẻ bảo hiếm y tế cho trẻ em<br>dưới 6 tuổi | Thủ tục liên thông về đằng ký khai tử, xóa đằng ký<br>thường trú, hướng chế độ tử tuất (trợ cấp tuất và trợ<br>cấp mai táng)/hỗ trợ chi phí mai táng/hưởng mai<br>táng phí |
|          |                                                                                                    |                                                                                                    |

Bước 4: Điền đầy đủ các thông tin ở các trường có gắn dấu sao "\*" từ bước 01 đến bước 05

|                                                         |                          | allala                                         |                                       |                                             | <u> </u>          |
|---------------------------------------------------------|--------------------------|------------------------------------------------|---------------------------------------|---------------------------------------------|-------------------|
| 0 1<br>Lựa chon cơ<br>quan thực<br>hiện                 | 0 2<br>Kê khai           | 0 3<br>Xem lại các tờ<br>khai chi tiết         | 04<br>Đính kèm<br>thành phần hồ<br>sơ | 05<br>Lựa chọn hình<br>thức nhận kết<br>quả | 06<br>Hoàn thành  |
| Cơ quan thực hiện đăng                                  | ký khai sinh             |                                                |                                       |                                             |                   |
| Tỉnh/Thành phố *<br>Tỉnh Thanh Hóa                      | >                        | <sup>Quận/Huyện *</sup><br>Thành phố Thanh Hóa | ×                                     | Phường/Xã *<br>Phường Trường Thi            | ×                 |
| Cơ quan thực hiện *<br>UBND Phường Trường Thi           |                          |                                                |                                       |                                             |                   |
| Trường hợp khai sinh *<br>Đã xác định được cả cha lẫn 1 | mę                       |                                                |                                       |                                             | ·                 |
| Cơ quan thực hiện đăng                                  | ký thường trú            |                                                |                                       | Cùng địa bàn thực hiện                      | đăng ký khai sinh |
| Tỉnh/Thành phố *<br>Tỉnh Thanh Hóa                      | >                        | Quặn/Huyện *<br>Thành phố Thanh Hóa            | ×                                     | Phường/Xã *<br>Phường Trường Thi            | ×                 |
| Cơ quan thực hiện *<br>Công An Phường Trường Thi        |                          |                                                |                                       |                                             |                   |
| Trường hợp ĐKTT *<br>Con về với cha, mẹ; cha, mẹ là     | à chủ sở hữu chỗ ở hợp p | háp                                            |                                       |                                             | •                 |
|                                                         |                          |                                                |                                       |                                             |                   |
| Cơ quan thực hiện cấp th<br>Cơ quan thực hiện *         | hẻ BHYT                  |                                                |                                       |                                             |                   |
| BHAH IINN INANN HOA                                     |                          |                                                |                                       |                                             |                   |
|                                                         |                          | Hủy Chuy                                       | yển bước tiếp theo                    |                                             |                   |

Sau khi điền đầy đủ thông tin thì chọn vào "Chuyển bước tiếp theo" Tại bước 3 của tạo hồ sơ, công dân kiểm tra các mẫu tờ khai.

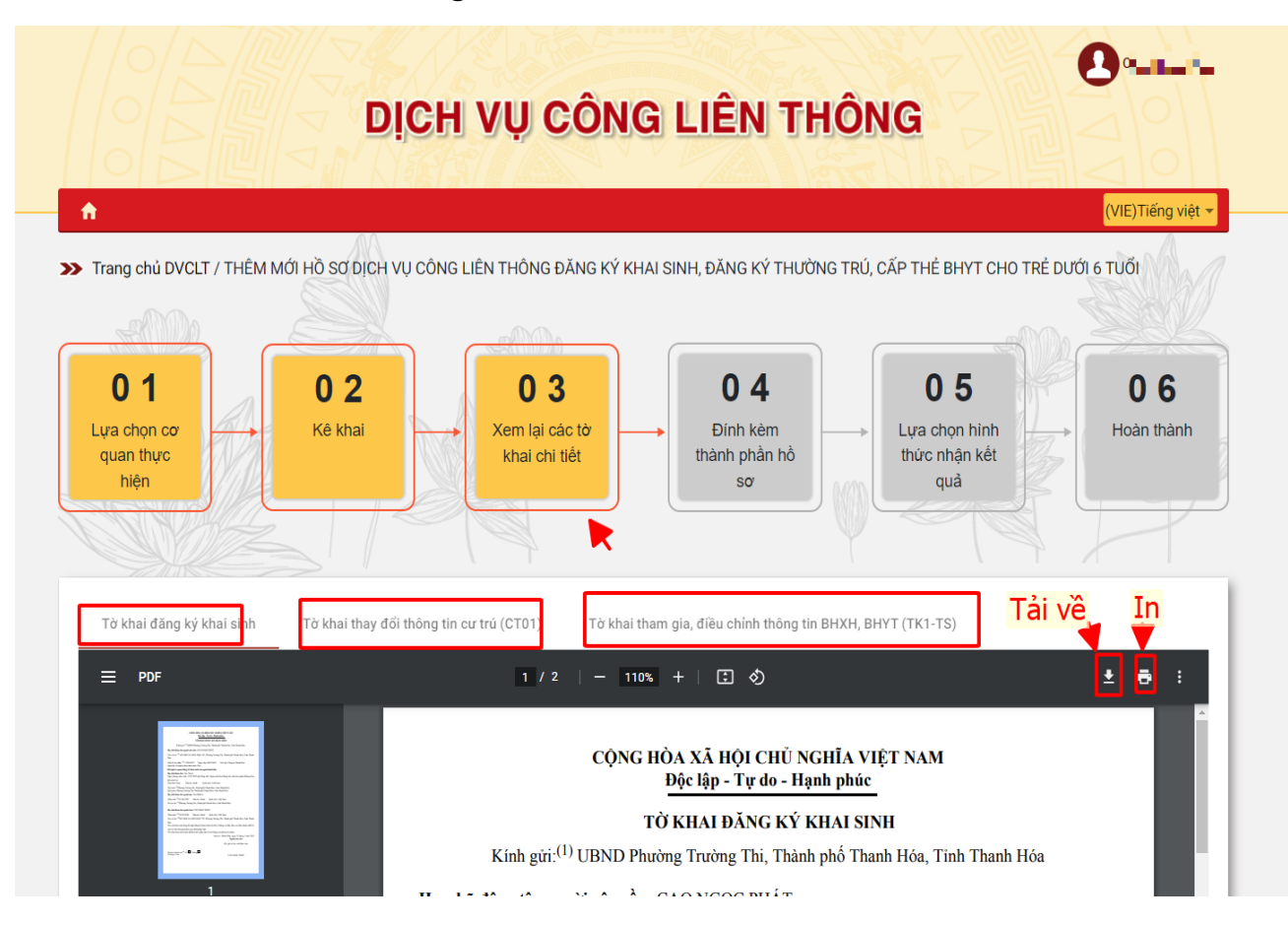

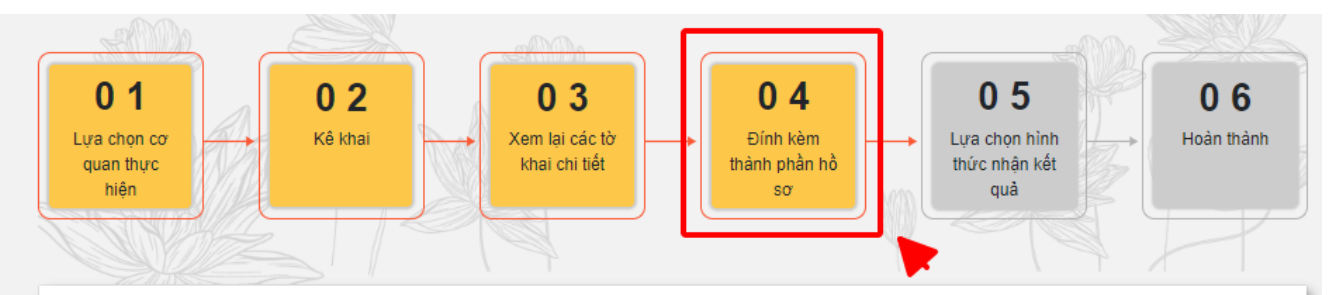

| атт | Tên giấy tờ                                                                                                    | Số bản | Tệp tin      | Mẫu đơn |
|-----|----------------------------------------------------------------------------------------------------|--------|--------------|---------|
| 1   | Trường hợp cha, mẹ của trẻ đã đăng ký kết hôn thì phải đính kèm bản chụp Giấy chứng<br>nhận kết hôn (Công dân đính kèm Giấy chứng nhận kết hôn khi đăng ký trực tuyến. Khi<br>đến cơ quan đăng ký hộ tịch nhận kết quả (Giấy khai sinh/bản sao Giấy khai sinh), công<br>dân phải xuất trình bản chính Giấy chứng nhận kết hôn, trừ trường hợp đã tải lên bản điện<br>tử Giấy chứng nhận kết hôn"                                                                                                    | 1      | Chọn tập tin |         |
| 2   | Bản chụp Văn bản ủy quyền theo quy định của pháp luật trong trường hợp ủy quyền thực<br>hiện việc đăng ký khai sinh (Công dân đăng tải bản chụp văn bản ủy quyền khi đăng ký<br>trực tuyến. Khi đến cơ quan đăng ký hộ tịch nhận kết quả (Giấy khai sinh/bản sao Giấy<br>khai sinh), công dân phải xuất trình bản chính Văn bản ủy quyền"                                                                                                    | 1      | Chọn tệp tin |         |
| 3   | Bản chụp Giấy chứng sinh, Trường hợp không có Giấy chứng sinh thì đăng tải bản chụp<br>văn bản của người làm chứng xác nhận về việc sinh, ; Nếu không có người làm chứng thì<br>phải có bản chụp giấy cam đoan về việc sinh. Khi đến cơ quan đăng ký hộ tịch nhận kết<br>quả (Giấy khai sinh/bản sao Giấy khai sinh), công dân phải nộp bản chính Giấy chứng sinh<br>(Bắt buộc)                                                                                                    | 1      | Chọn tệp tin |         |
| 4   | Trường hợp Cơ sở dữ liệu dân cư, cư trú đã được tích hợp, chia sẻ, kết nối, xác thực công<br>dân không cần đăng tải bản chụp giấy tờ tùy thân. Trường hợp công dân đã có xác thực<br>định danh điện tử thì công dân không phải xuất trình giấy tờ tùy thân. Trường hợp Cơ sở<br>dữ liệu dân cư, cư trú chưa được tích hợp, chia sẻ, kết nối, xác thực, công dân đăng tải<br>bản chụp Hộ chiếu hoặc Chứng minh nhân dân hoặc Căn cước công dân còn hạn sử dụng<br>khi đăng ký trực tuyến. Công dân xuất trình bản chính giấy tờ tùy thân để đối chiếu khi<br>nhận kết quả tại UBND cấp xã. | 1      | Chọn tệp tin |         |
| 5   | Trường hợp Cơ sở dữ liệu dân cư, cư trú đã được tích hợp, chia sẻ, kết nối, xác thực thì<br>công dân không cần đăng tải bản chụp giấy tờ chứng minh nơi cư trú. Trường hợp Cơ sở<br>dữ liệu dân cư, cư trú chưa được tích hợp, chia sẻ, kết nối, xác thực, công dân đăng tải<br>bản chụp giấy tờ chứng minh nơi cư trú để xác định thấm quyền đăng ký khai sinh                                                                                                    | 1      | Chọn tệp tin |         |
| 6   | Tờ khai thay đổi thông tin cư trú (trường hợp trẻ còn bố, mẹ, người giám hộ thì phải có ý<br>kiến đồng ý khi trẻ không ở cùng bố, mẹ, người giám hộ). Tờ khai cần có đầy đủ ý kiến,<br>chữ ký của các thành phần tham gia trong mẫu (Bất buộc)                                                                                                    | 1      | Chọn tệp tin | Tải mẫ  |

| ★<br>Trang chủ DVCLT / THÊM MỚI HỒ SƠ DICH VU C                                                                                                    | ÔNG LIÊN THÔNG ĐĂNG KÝ KH                                                                                                    | HALSINH ĐĂNG KÝ THƯỜN             | NG TRÚ CẤP THẢ BHYT CHO                     | (VIE)Tiếng<br>TRỂ DƯỚI 6 TUỔI |
|----------------------------------------------------------------------------------------------------|----------------------------------------------------------------------------------------------------|-----------------------------------|---------------------------------------------|-------------------------------|
| 0 1<br>Lựa chọn cơ<br>quan thực<br>hiện                                                                                                    | 0 3<br>Xem lại các tờ<br>khai chi tiết                                                                                              | ● Dính kèm<br>thành phần hồ<br>sơ | 05<br>Lựa chọn hình<br>thức nhận kết<br>quả | 0 6<br>Hoàn thầ               |
|                                                                                                    |                                                                                                    |                                   |                                             |                               |
| Hình thức nhận kết quả khai sinh<br>Nơi trà liết quả *<br>UBND Phường Trường Thi, Thành phố Thanh Hóa, Tini                                                                                                    | an giải quyết để nhận kết quả<br>n Thanh Hóa                                                                                        |                                   |                                             |                               |
| Hình thức nhận kết quả khai sinh Đến cơ qu<br>Nơi trà kết quả *<br>UBND Phường Trường Thi, Thành phố Thanh Hóa, Tini<br>Hình thức nhận kết quả đăng ký thường trú                                                                                                    | an giải quyết để nhận kết quả<br>1 Thanh Hóa<br>Trường hợp khai sinh *<br>Qua cổng thông tin                                        |                                   |                                             |                               |
| Hình thức nhận kết quả khai sinh Dến cơ qu<br>Nơi trả kết quả *<br>UBND Phường Trường Thi, Thành phố Thanh Hóa, Tinh<br>Hình thức nhận kết quả đăng ký thường trú<br>Hình thức nhận thẻ BHYT I Chỉ nhận bản đia                                                                                                    | an giải quyết để nhận kết quả<br>n Thanh Hóa<br>Trường hợp khải sinh *<br>Qua cổng thông tin<br>ện tử của thể BHYT trên Cổng D      | WCQG                              |                                             |                               |
| Hình thức nhận kết quả khai sinh       Đến cơ qu         Nơi trả kết quả *       UBND Phường Trường Thi, Thành phố Thanh Hỏa, Tinh         Hình thức nhận kết quả đăng ký thường trú         Hình thức nhận thẻ BHYT       Chỉ nhận bản đả         Image: Stanging Tại nơi nhận kết quả khai sinh (UBND)         Nơi nhận kết quả *         UBND Phường Trường Thi, Thành phố Thanh Hỏa, Tinh | an giải quyết để nhận kết quả<br>n Thanh Hóa<br>Trường hợp khải sinh *<br>Qua cổng thông tin<br>ện tử của thể BHYT trên Cống D<br>) | WCQG                              |                                             |                               |

Sau khi điền đầy đủ các thông tin thì nhấn "Hoàn Thành"

## B. NỘP HỎ SƠ DỊCH VỤ CÔNG LIÊN THÔNG ĐĂNG KÝ KHAI TỬ, XÓA ĐĂNG KÝ THƯỜNG TRÚ, TRỢ CẤP MAI TÁNG PHÍ

**Bước 1:** Truy cập vào **Cổng dịch vụ công Quốc gia** tại địa chỉ: <u>https://dichvucong.gov.vn</u> hoặc **Dịch vụ công tỉnh Thanh Hóa**, tại địa chỉ: <u>https://dichvucong.thanhhoa.gov.vn/</u> Sau đó nhấn Đăng nhập

|       | Két        | SONG DỊCH VỤ CÔNG<br>t nói, cung cấp thông tin và dịch v             | H QUỐC GIA<br>ụ công mọi lúc, mọi nơi                         |                                                 | Đăng ký                                                  | Đăng     | y nhập              |      |
|-------|------------|----------------------------------------------------------------------|---------------------------------------------------------------|-------------------------------------------------|----------------------------------------------------------|----------|---------------------|------|
| â     | Giới thiệ  | u Thông tin và dịch vụ                                               | Thanh toán trực tuyến                                         | Phản ánh kiến nghị                              | Thủ tục hành chính                                       | Hỗ trợ   | •                   |      |
| OF!!  | <b>SIL</b> | 181.1                                                                | 6/ <u>/</u> _                                                 | 13/ 1                                           |                                                          | 1811     | ĕ/:/ ◙ <b>€</b> ] ♠ |      |
| 1     | Nhập       | o từ khoá tìm kiếm                                                   |                                                               |                                                 | Tìm kiếm nâng cao                                        | Q        |                     |      |
| 1550  | 1901       | 21181418/2                                                           |                                                               |                                                 |                                                          | S//8/    |                     |      |
| A T   |            | Dịch vụ công trực tuyến                                              | Kết quả đánh giá E<br>vụ người dân và doa<br>bộ, ngành, địa   | 3ộ chỉ số phục<br>anh nghiệp của<br>a phương    | :h vụ công liên thông: Kha<br>Khai tử                    | ai sinh, |                     |      |
| \$~\B |            | 113113113                                                            |                                                               | 1111111111111111                                | 5///5///5//                                              | 12 4     |                     | §]]] |
|       | <          | Hướng dẫn khắc phục lỗi khi đăng<br>khoản trên Cổng Dịch vụ công quố | ký tài Cung cấp dịch vụ công<br>ức gia hưởng trợ cấp thất ngh | "Giải quyết Nộp Lệ j<br>iệp" trên Cổng trên Cổr | phí trước bạ và thuế cá nhân<br>1g Dịch vụ công quốc gia | >        |                     |      |
|       |            | Ngày 29/07/2022                                                      | Ngày 22/04/2022                                               | Ngày 09                                         | /12/2021                                                 |          | TED                 | X    |

**Bước 2:** Sau khi đăng nhập thành công vào Cổng dịch vụ công, tích chọn vào " Dịch vụ công liên thông: Khai sinh, khai tử"

|        | Két        | ONG DỊCH VỤ CÔNG<br>nối, cung cấp thông tin và dịch vi               | t <b>QUỐC GIA</b><br>ụ công mọi lúc, mọi nơi                 |                                              | Q                                                           | C        | i i i i i                                |
|--------|------------|----------------------------------------------------------------------|--------------------------------------------------------------|----------------------------------------------|-------------------------------------------------------------|----------|------------------------------------------|
| â      | Giới thiệu | ı Thông tin và dịch vụ                                               | Thanh toán trực tuyến                                        | Phản ánh kiến nghị                           | Thủ tục hành chính                                          | Hỗ trợ   |                                          |
| OF!    | 314        | 181:1:107                                                            |                                                              |                                              |                                                             |          |                                          |
|        | Nhập       | từ khoá tìm kiếm                                                     |                                                              |                                              | Tìm kiếm nâng cao                                           | ٩        | () () () () () () () () () () () () () ( |
|        | 1:1011     | 211/21/1/2/2/                                                        | $//11/\Lambda$                                               |                                              | WWW AND THE THE                                             | Sulla /  |                                          |
| A RE   |            | Dịch vụ công trực tuyến                                              | Kết quả đánh giá E<br>vụ người dân và doa<br>bộ, ngành, địa  | 3ộ chỉ số phục<br>anh nghiệp của<br>a phương | ịch vụ công liên thông: Kha<br>Khai tử                      | ii sinh, | S.J.                                     |
| \$* \B |            | Selle les les                                                        | STOLEPHINK                                                   |                                              | S ISIN                                                      |          |                                          |
|        | <          | Hướng dẫn khắc phục lỗi khi đăng<br>khoản trên Cổng Dịch vụ công quố | ký tài Cung cấp dịch vụ công<br>c gia hưởng trợ cấp thất ngh | "Giải quyết Nộp Lê<br>lệp" trên Cổng trên Có | ệ phí trước bạ và thuế cá nhân<br>ổng Dịch vụ công quốc gia | >        |                                          |
|        | ,          | Ngày 29/07/2022                                                      | Ngày 22/04/2022                                              | Ngày (                                       | 09/12/2021                                                  |          | - CE                                     |

Tích chọn "Thủ tục liên thông về đăng ký khai tử, xóa đăng ký thường trú, hưởng chế độ tử tuất (trợ cấp tuất và trợ cấp mai táng)/hỗ trợ chi phí mai táng/hưởng mai táng phí"

| ên thông thủ tục hành chính về đăng<br>ng ký thường trú, cấp thẻ báo hiểm y<br>dưới 6 tuổi | g ký khai sinh,<br>v tế cho trẻ em                                                         | Thủ tục liên thông về đăng ký khai tử, xóa đăng ký<br>thường trú, hưởng chế độ tử tuất (trợ cấp tuất và trợ<br>cấp mai táng)/hồ trợ chi phí mai táng/hướng mai<br>táng phí |                                                                                                    |
|--------------------------------------------------------------------------------------------|--------------------------------------------------------------------------------------------|----------------------------------------------------------------------------------------------------|----------------------------------------------------------------------------------------------------|
| é                                                                                          | ên thông thủ tục hành chính về đăng<br>1g ký thường trú, cấp thể bảo hiểm y<br>dưới 6 tuổi | ên thông thủ tục hành chính về đăng ký khai sinh,<br>1g ký thường trú, cấp thể bảo hiểm y tế cho trẻ em<br>dưới 6 tuổi                                                     | Èn thông thủ tục hành chính về đăng ký khai sinh,<br>ng ký thường trú, cấp thể bảo hiểm y tế cho trẻ em<br>dưới 6 tuổi Chuối Chuối C |

**Bước 3:** Sau đó điền đầy đủ các thông tin ở các trường có gắn dấu sao "\*" từ bước 01 đến bước 05

| <ul> <li>Trang chủ DVCLT / THÊM MỚI</li> </ul>                                 | HÀ SƠ DICH VU CÔNG LIÊN T |                                    |                                |                                         | n a A                 |
|--------------------------------------------------------------------------------|---------------------------|------------------------------------|--------------------------------|-----------------------------------------|-----------------------|
|                                                                                |                           | 'HÔNG ĐĂNG KÝ KHAI TỦ              | r, XÓA ĐĂNG KÝ THƯỜNG TRI      | Ì, TRỢ CẤP MAI TÁNG PHÍ                 |                       |
|                                                                                |                           |                                    |                                |                                         |                       |
| 01                                                                             | 0 2                       | 03                                 | 04                             | 0 5                                     | 06                    |
| Lựa chọn cơ<br>quan thực                                                       | Kê khai X                 | em lại các tờ ──→<br>khai chi tiết | Đính kèm ───→<br>thành phần hồ | Lựa chọn hình<br>thức nhận kết          | Hoàn thành            |
| hiện                                                                           |                           |                                    | so                             | quà                                     |                       |
|                                                                                |                           |                                    |                                |                                         |                       |
|                                                                                |                           |                                    |                                |                                         |                       |
| Cơ quan thực hiện đăng kỳ ki                                                   | nai từ                    |                                    |                                |                                         |                       |
| Tỉnh/Thành phố *                                                               | ▼ Quận/l                  | Huyện *                            | ✓ Phưở                         | ng/Xã *                                 | •                     |
| Cơ quan thực hiện *                                                            |                           |                                    |                                |                                         |                       |
|                                                                                |                           |                                    |                                |                                         |                       |
| 0                                                                              | ní dhundin a dail         |                                    |                                | Olympic die blee deure bie              |                       |
| Cơ quan thực hiện xóa đăng l                                                   | ký thường trú             |                                    |                                | Cùng địa bàn thực hiệ                   | n đáng ký khai từ     |
| <b>Cơ quan thực hiện xóa đăng l</b><br>Tỉnh/Thành phố *                        | ký thường trú<br>Quận/l   | Huyện *                            |                                | <b>Cùng địa bàn thực hiệ</b><br>ng/Xã * | n đàng ký khai từ     |
| <b>Cơ quan thực hiện xóa đăng l</b><br>Tính/Thành phố *<br>Cơ quan thực hiện * | ký thường trú<br>Quận//   | Huyện *                            | ✓ Phưở                         | <b>Cùng địa bàn thực hiệ</b><br>ng/Xã * | n đàng ký khai từ<br> |

Sau khi điền đầy đủ các thông tin thì nhấn "Hoàn Thành"